## ダウンロード方法

・下記 使用許諾に同意してダウンロード ボタンをクリックします。

・次のようなダイアログが表示されますので、保存 をクリックしてください。なお、名前は予告なく変更する場合があります。

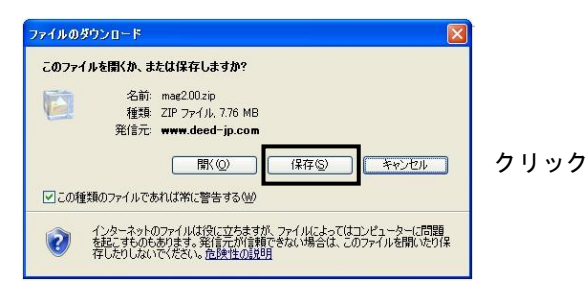

・次のようなダイアログが表示されますので、デスクトップなどの適切なディスクドライブを指定して、保存をクリックしてください。

ファイルをダウンロードして保存します。

| 名前を付けて保存      |                                       |             |     |           | ? 🛛   |      |   |
|---------------|---------------------------------------|-------------|-----|-----------|-------|------|---|
| (呆存する場所仰:     | デスクトップ                                |             | ~ ( | ) d 🗈 🖬 - |       |      |   |
| жи(ф.5,7747)  | 174 ドキュント<br>974 エレビュータ<br>974 ネットワーク |             |     |           |       |      |   |
| रू-एनहरू भन्न | ファイル名型<br>ファイルの種類(1)                  | hag2.01 z t |     | ~         | (保存⑤) | コクリッ | ク |
|               |                                       | ZIP ファイル    |     | ~         | キャンセル | -    |   |

・ダウンロードして保存されたファイルをダブルクリックしてください。解凍されてフォルダが作成されます。

なお、解凍されたフォルダ名は予告無く変更する場合があります。

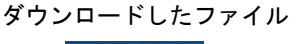

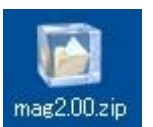

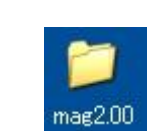

解凍したフォルダ

・解凍して作成されたフォルダをダブルクリックして開き、さらにその中の「manual」フォルダをダブルクリックします。

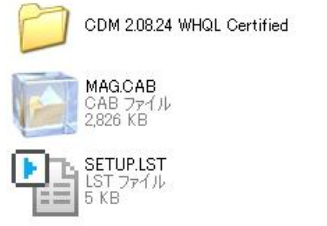

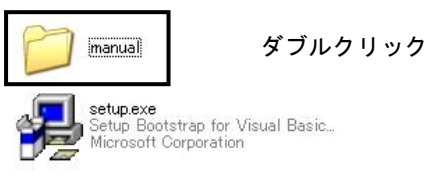

・開いた「manual」フォルダの中から「マグシステム アプリケーションガイド(magsystem・・・)」をダブルクリックして表示してください。 またご使用のOSの「インストールガイド(install・・・)」もダブルクリックして表示してください。2種類のガイドを良くお読みになり、 その手順に従ってインストールを行ってください。

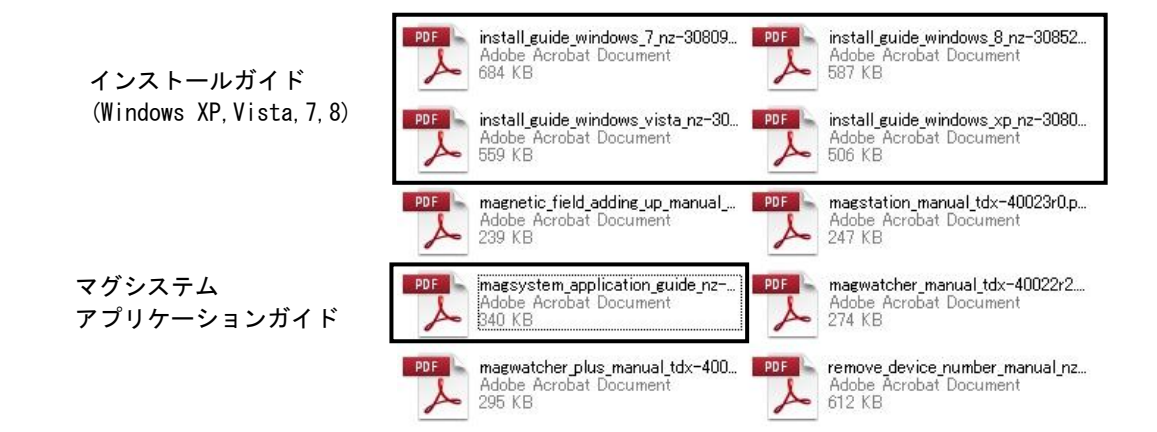